## 微信智能考勤轮配置及操作说明

## 新一代签到神器横空出世 微信智能考勤轮

企微云平台

(返回

5

一捆签到

## 突破传统考勤

✓ 蓝牙连接,突破传统考勤机✓ 安全快捷,配置简单易操作✓ 软硬结合,超长待机

### 准备工作:

1、"微信智能考勤轮"设备(<u>如何购买</u>)

- 2、手机配置客户端(扫描二维码,下载对应系统配置客户端)
- 3、注册<u>微信企业号</u>、<u>企微云平台</u>管理平台

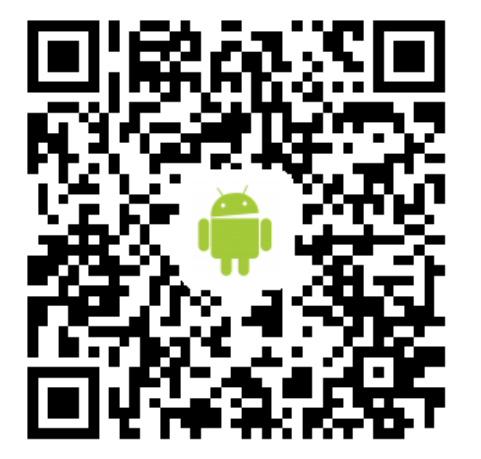

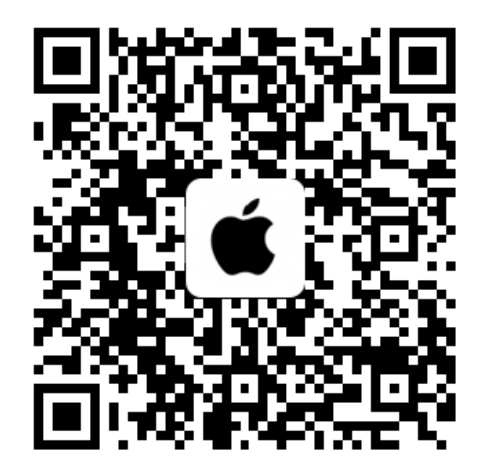

# 一、微信智能考勤轮参数配置及激活

1.1、打开蓝牙,登陆手机配置客户端(以ios版本作为演示,andriod版本操作与ios版本一致),修改设备名称,以方便查找。

| ●●●○○ 中国移动 夺   10:24                          | ●●●●● 中国移动 夺 10:40 ⑧ 第 62% ■●             | ●●●●○中国移动 令 10:40 ⑧ 券 62% ■● |
|-----------------------------------------------|-------------------------------------------|------------------------------|
| ✓ 设备列表 设置参数 更多设置                              | <b> </b>                                  | 设置 设备总数(2) 刷新                |
| 已连接           固件版本:5.1.2                      | 设备名称: qiwei                               | qiwei -23db                  |
| UUID 扫描周边二维码                                  | 注:设备名称只能使用字母和数字,最多14个字符                   | V153674 -81db                |
| FDA50693                                      | 设置名称                                      | 84C0C450-E 100               |
| Major         Minor           100         233 | <b>默认密码:</b><br>注:密码只能使用字母和数字,最多6个字符      |                              |
| 这个界面后面会用到!!!                                  | 设置默认密码                                    |                              |
| 设置                                            | 新密码:<br>注:密码只能使用字母和数字,最多6个字符<br>设置新密码     |                              |
|                                               | 发射频率: 160 200 ms<br>注:该数值表示发送周期<br>设置发射频率 |                              |

## 1.2、登陆微信企业号,选择"服务中心",进入"摇一摇周边"。

|    | 3    | 企微 🧭 第三方应用 开发者中心 帮助 📲 👘 退出                                          |
|----|------|---------------------------------------------------------------------|
|    |      | 服务中心                                                                |
|    |      |                                                                     |
| 2  | 发消息  |                                                                     |
| Ŀ  | 通讯录  | 企业号。在微信里实现企业内部聊天功能。                                                 |
| K  | 应用中心 |                                                                     |
| Ę. | 消息中心 | 行了一致。<br>「一致」<br>「」」<br>「」」<br>「」」<br>「」」<br>「」」<br>「」」<br>「」」<br>「 |
|    | 服务中心 |                                                                     |
|    | 使用分析 |                                                                     |
| ¢  | 设置   |                                                                     |
|    |      |                                                                     |
|    |      |                                                                     |
|    |      |                                                                     |
|    |      |                                                                     |
|    |      |                                                                     |

### 1.3、进入"设备管理",选择"新增设备",勾选"我已有设备",进入下一步。

| 🌑 微信   摇一摇周边                                                                                      | ] Beta                                    |                                                           |                                              |                                                    |                                  | 企微 🔡 🔤       |              |  |
|---------------------------------------------------------------------------------------------------|-------------------------------------------|-----------------------------------------------------------|----------------------------------------------|----------------------------------------------------|----------------------------------|--------------|--------------|--|
| 设备管理                                                                                              | 设备管理<br>我的设备 设备购买指南                       |                                                           |                                              |                                                    |                                  |              |              |  |
| <ul> <li>数据统计</li> <li>宣传物料</li> <li>細定微信号</li> </ul>                                             | 设备是指支持"iBeacon协议"的低功<br>新增设备,再配置页面到此设备中,民 | 备是指支持"iBeacon协议"的低功耗蓝牙硬件<br>行增设备,再配置页面到此设备中,即可完成"摇一摇周边"配置 |                                              |                                                    |                                  |              |              |  |
| <ul> <li>新AEUKIES</li> <li>开发者支持</li> <li>帮助指引</li> </ul>                                         | 输入备注信息/ID/Major/Minor                     | Q,<br><                                                   | 暫无数据                                         | 配置页面数                                              | 上次摇周边时间。                         | +新垣设备<br>?操作 |              |  |
| 关注"微信摇一摇周边助手"<br>【】<br>【】<br>【】<br>【】<br>【】<br>【】<br>【】<br>】<br>【】<br>】<br>【】<br>】<br>】<br>】<br>】 |                                           | 新增设备                                                      | <ul> <li>() 我还从供</li> <li>() 我已需自</li> </ul> | 2. 填写<br>没有购买设备<br>应商处购买设备,并由<br>有设备<br>行完成设备配置,建议 | 设备信息<br>供应商完成设备配置<br>由专业人士指引 设备都 |              | X<br>3. 配置设备 |  |
|                                                                                                   |                                           |                                                           |                                              | -۲                                                 | —步                               |              |              |  |

## 1.4、"填写设备信息"-"配置设备"。

| 新增设备                  |                                          | ×                                                                                                    |                                |
|-----------------------|------------------------------------------|----------------------------------------------------------------------------------------------------|--------------------------------|
| 1. 新增方式               | 2. 填写设备信息                                | 3. 配置设备                                                                                                    |                                |
| 设备数量                  | - 1 +<br>一个设备可以覆盖约100-300平方米。如何预估需要的设    | 2备数量?                                                                                                    |                                |
| <b>放置的</b> 门店<br>(选填) | 请选择                                      |                                                                                                    |                                |
| 备注信息                  | 产品技术部 5/15<br>描述设备的具体位置或用途,以便日后更方便搜索到该设备 | ŕ                                                                                                    |                                |
|                       |                                          |                                                                                                    | ×                              |
|                       |                                          |                                                                                                    | 3. 配置设备                        |
|                       | 上一步下一步                                   |                                                                                                    |                                |
|                       | 正在<br>清下<br>配置                           | 生成设备信息列表,稍后 <del>会以感动感知的</del> 方式。<br>载并进行配置,你也可以 <mark>人"未激活设备。于我</mark><br>完成后,用手机打开微信" <del>强一强</del> 周辺",摇起 | 这里可进入<br>未激活设备,<br>并查看相关<br>分备 |
|                       |                                          | 确定                                                                                                    |                                |

## 1.5、进入"未激活设备",点击"查看"。

| 焰 微信 摇一摇周边    | 1 Brits                 |               |          | 企微 💟 🔤 退出 | ĺ |
|---------------|-------------------------|---------------|----------|-----------|---|
|               |                         |               |          |           |   |
| ● 设备管理        | 设备官理                    |               |          |           |   |
| □ 页面管理        | 我的设备 设备购买指南             |               |          |           |   |
| ● 数据统计        | 我的设备 / 未激活的设备           |               |          |           |   |
| □ 宣传物料        | 设备新增后请在6个月内激活,否则系统将会自动回 | 1收设备配置指引 如何激活 | 设备?      |           |   |
| 御定微信号         | 如果你是开发者,需要对未激活的设备配置摇出的  | 页面,请使用我们提供的开放 | 接口       |           |   |
| 1 开发者支持       |                         |               |          | 下载设备信息列表  |   |
| 2 帮助指引        | 批量刪除                    |               |          |           |   |
|               | 设备ID 🚽 创建时间             | 所有门店          | 备注信息     | 操作        |   |
|               | 2840 2015-11-12         |               | 28楼一号会议室 | 查看删除      |   |
|               |                         |               |          |           |   |
|               |                         |               |          |           |   |
|               |                         |               |          |           |   |
| 光注"御信酒,按周书里书" |                         |               |          |           |   |
|               |                         |               |          |           |   |
|               |                         |               |          |           |   |
|               |                         |               |          |           |   |
| 获取最新资讯和服务     |                         |               |          |           | - |

1.6、进入手机端"设置参数",保证两端参数一致,点击设置,配置成功。

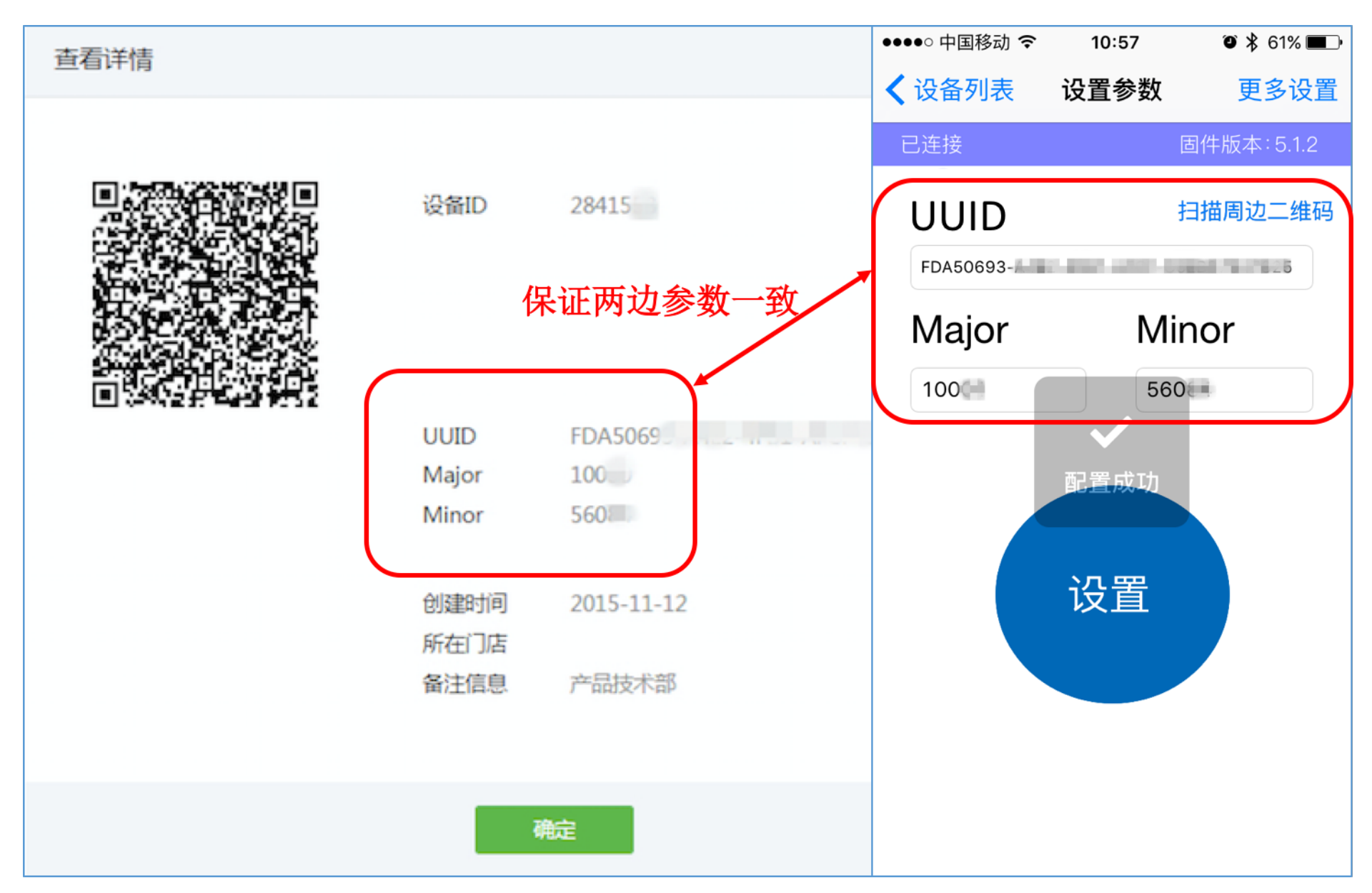

1.7、登陆微信(注意打开蓝牙),进入"摇一摇",激活设备。

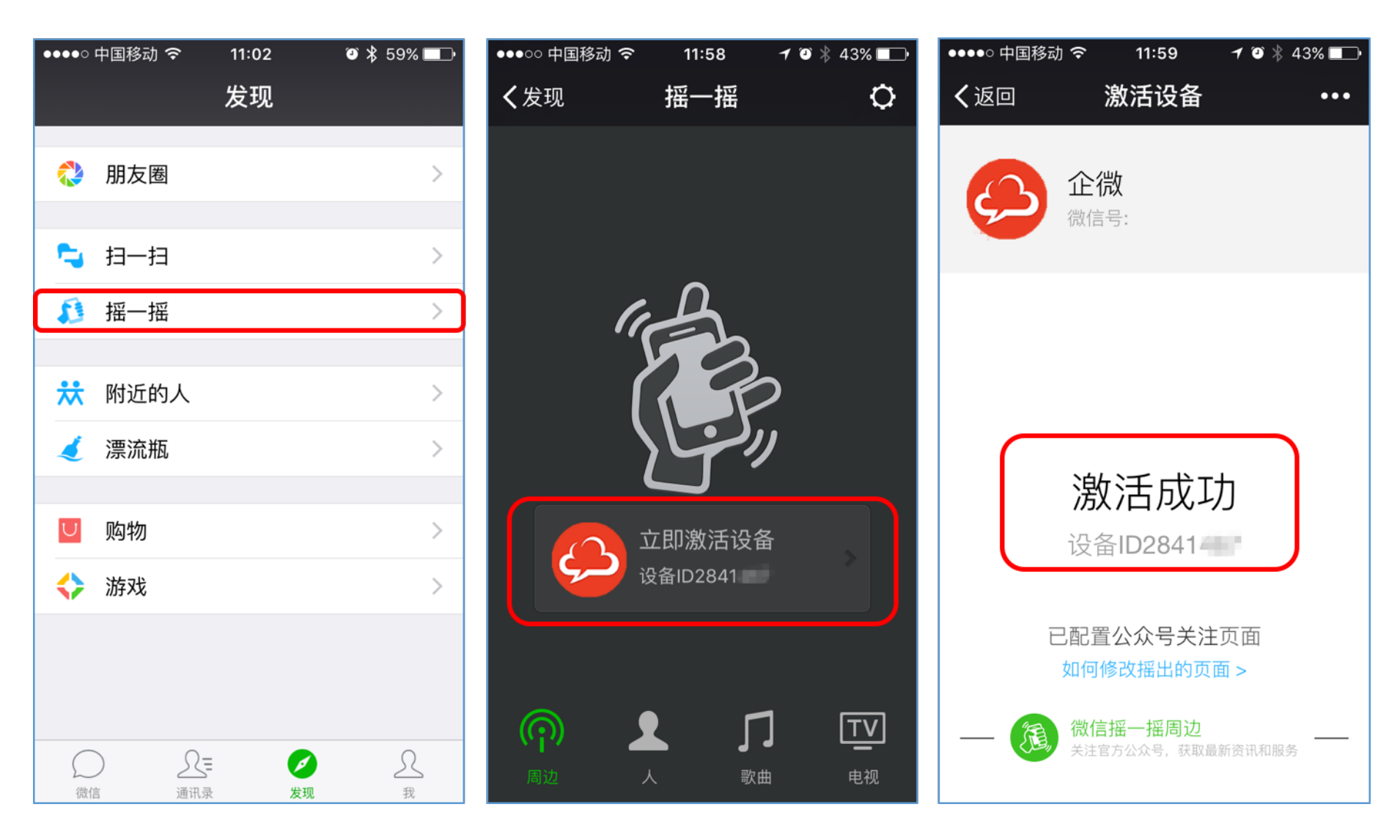

# 二、"摇一摇"会议签到配置

# **2.1**、进入微信企业号摇一摇周边,点击"页面管理"-"新增页面",填写会议信息并保存。

| 崎 微信 摇一摇周 | 边 Beta                   |                           | 企微                   | t 🖙 🔢                                                                     |   |
|-----------|--------------------------|---------------------------|----------------------|---------------------------------------------------------------------------|---|
|           |                          |                           |                      |                                                                           |   |
| 11 设备管理   | 页面管理                     |                           |                      |                                                                           |   |
| 🛅 页面管理    | 我的页面                     |                           |                      |                                                                           |   |
| ● 数据统计    | 设备激活后,请在此配置需要的页面到设备中     |                           |                      |                                                                           |   |
| ■ 宣传物料    | 页面设计可参考 摇一摇周边活动页面规范 ( 建议 | .)                        |                      |                                                                           |   |
| ◎ 绑定微信号   |                          |                           |                      |                                                                           |   |
| ▲ 开发者支持   | 输入页面标题关键词                |                           | +31                  | 建页面                                                                       |   |
| ⑦ 帮助指引    | 创建时间 页面                  | 备注信息                      | 设备数量 操作              |                                                                           |   |
|           |                          |                           | 首页 ( 1/1 ) 尾页        | 跳转                                                                        |   |
|           |                          |                           | 页面管理                 |                                                                           | * |
|           |                          |                           | 1905百百               |                                                                           |   |
|           |                          |                           |                      |                                                                           |   |
|           |                          | 「百万万万日」                   | 我的页面 /编辑自定义页面        |                                                                           |   |
|           |                          | <ul> <li>第定微信号</li> </ul> | 技术支持会议               | 编略图 (建议尺寸 120×120像素)                                                      |   |
|           |                          |                           | 会议签到                 | 上传                                                                        |   |
|           |                          | 帮助指引                      |                      | <b>主标题:</b> (不超过6个字)                                                      |   |
|           |                          |                           |                      | 技术支持会议                                                                    |   |
| 获取最新资讯和服务 |                          |                           |                      | 副标题: (不超过7个字)                                                             |   |
|           |                          |                           |                      | 営以企到                                                                      |   |
|           |                          |                           |                      |                                                                           |   |
|           |                          |                           | <返回                  | <b>跳转URL:</b> (建议页面大小不超过200KB)                                            |   |
|           |                          |                           | 请用微信扫描二维码 , 在手机上壹看页面 | http://tqy.dol.net.cn/wxqyh/jsp/wap/meeting/meeting_detail.jsp?corp_id=w: |   |
|           |                          |                           |                      | 备注信息:(建议填入:方便页面配置设备)                                                      |   |
|           |                          |                           |                      | 199個人會注信息<br>0/15                                                         |   |
|           |                          |                           |                      |                                                                           |   |
|           |                          | 关注"微信摇—摇周边助手"             |                      | 如何获取URL,请查看卜贝                                                             |   |
|           |                          |                           |                      |                                                                           |   |
|           |                          |                           |                      |                                                                           |   |
|           |                          | 日:日本やれてか<br>获取最新咨讯和服务     |                      |                                                                           |   |
|           |                          |                           |                      |                                                                           | * |

<u>补充</u>:如何获取URL,进入<u>企微管理后台</u>,"内容管理"-"会议助手"-"会议室设置",选择相应会议室,点击"操作"-"查看详情",即可获取相关URL。

| 内容管理     | 通讯录管 | 管理     | 应用中心       | 设置中心    | 帮助      |     |               |              |                                                                                                    |                      |                             |       |          |             |   |
|----------|------|--------|------------|---------|---------|-----|---------------|--------------|----------------------------------------------------------------------------------------------------|----------------------|-----------------------------|-------|----------|-------------|---|
| 请输入应用名称  | Q [  | 返回     |            |         |         |     |               |              |                                                                                                    |                      |                             |       |          |             |   |
| 新闻公告     |      | 使用地理位  | 置签到        |         |         |     |               |              |                                                                                                    |                      |                             |       |          |             |   |
| 私人信箱     |      |        |            |         |         |     |               |              |                                                                                                    |                      |                             |       |          |             |   |
| 企业红包     |      | 启用二维码  | 签到         |         |         |     |               |              |                                                                                                    |                      |                             |       |          |             |   |
| 企业活动     |      |        |            |         |         |     |               |              |                                                                                                    |                      |                             |       |          |             |   |
| 超级表单     |      | 启用摇一摇  | 签到         |         |         |     |               |              |                                                                                                    |                      |                             |       |          |             |   |
| 知识百科     |      |        |            |         |         |     |               |              |                                                                                                    |                      |                             |       |          |             |   |
| 移动CRM    |      | 会议室设置  | Ę          |         |         |     |               |              | 设置                                                                                                    |                      |                             |       |          |             |   |
| 同事社区     |      |        |            |         | 100.100 |     |               | <u>خمب ،</u> |                                                                                                    | ±7.04                |                             |       |          |             |   |
| 请假出差     |      | 发布对象设  | 置          | 内容管理    | 通讯      | 录管埋 |               | 应用中心         | 设置中心                                                                                                    | 希虹                   |                             |       |          |             |   |
| 工作日志     |      | 今议时长沿  | 8          |         |         |     |               |              |                                                                                                    |                      |                             |       |          |             |   |
| 移动外勤     |      | ZANJAR |            | 请输入应用名称 |         |     | )<br>Solution | 新博           | gy.d                                                                                                    | lo1.com.cn           |                             |       | 抽索       |             |   |
| 任务分派     |      | 菜单设置   |            |         | ~       |     |               | 09/14E       | 会议室名称: 一号会议                                                                                                    | 室                    | 1                           | 1     | 12.00    |             | ~ |
| 问卷调查     | ×    | 修改应用菜  | 单名称或增加二级菜单 | 新闻公告    |         | >   |               | (室名称         | na anna an taona an taona an taona an taona an taona an taona an taona an taona an taona an taona an taona an t |                      |                             | 状态    | 操作       |             |   |
| <br>会议助手 | >    |        |            | 私人信箱    |         |     |               |              | 会议室顺序: 1                                                                                                    |                      |                             |       |          |             |   |
|          |      |        |            | 企业红包    |         |     |               | 会议室          | 可容纳人数:                                                                                                    |                      |                             | 禁用查看  | 羊情 编辑 删除 |             |   |
|          |      |        |            | 企业活动    |         |     | 四号            | 会议室          | 会议室地址:                                                                                                    |                      |                             | 已启用   | 操        | ¥/F =       |   |
|          |      |        |            | 超级表单    |         |     | ΞĘ            | 会议室          | 是否有多媒体: 否                                                                                                    |                      |                             | 已启用   | 操        | 峰 ■         |   |
|          |      |        |            | 知识百科    |         |     |               |              | 是否有投影仪:否                                                                                                    |                      |                             | 368   | 18       |             |   |
|          |      |        |            | 移动CRM   |         |     |               | 元以至          |                                                                                                    |                      |                             | Сідія | T#L      | 1F =        |   |
|          |      |        |            | 同事社区    |         |     | 其他            | 她点(请在内容中说明   | 是否有摇一摇签到设备:                                                                                                    | 否                    |                             | 已启用   | 操        | #F <b>≡</b> |   |
|          |      |        |            | 请假出差    |         |     |               |              | 摇一摇周边配置页面UR                                                                                                    | L: http://qy.c       | /jsp/wap                    |       |          |             |   |
|          |      |        |            | 工作日志    |         |     |               |              |                                                                                                    | _detail.js           | p?<br>wx9996e               |       |          |             |   |
|          |      |        |            | 移动外勤    |         |     |               |              |                                                                                                    | f09bbd1c<br>entCode= | 8d3&ag<br>=meetin<br>t&room |       |          |             |   |
|          |      |        |            | 任务分派    |         |     |               |              |                                                                                                    | _id=3462<br>90ed-4a8 | 1ef9-<br>9-ae3e-            |       |          |             |   |
|          |      |        |            | 问卷调查    | >       |     |               |              |                                                                                                    | hakeStat             | 33109&s                     |       |          |             |   |
|          |      |        |            | 会议助手    |         |     |               |              |                                                                                                    |                      |                             |       |          |             |   |

2.2、保存后, "将页面配置到设备中", 选择要绑定页面, 点击"配置到设备"。

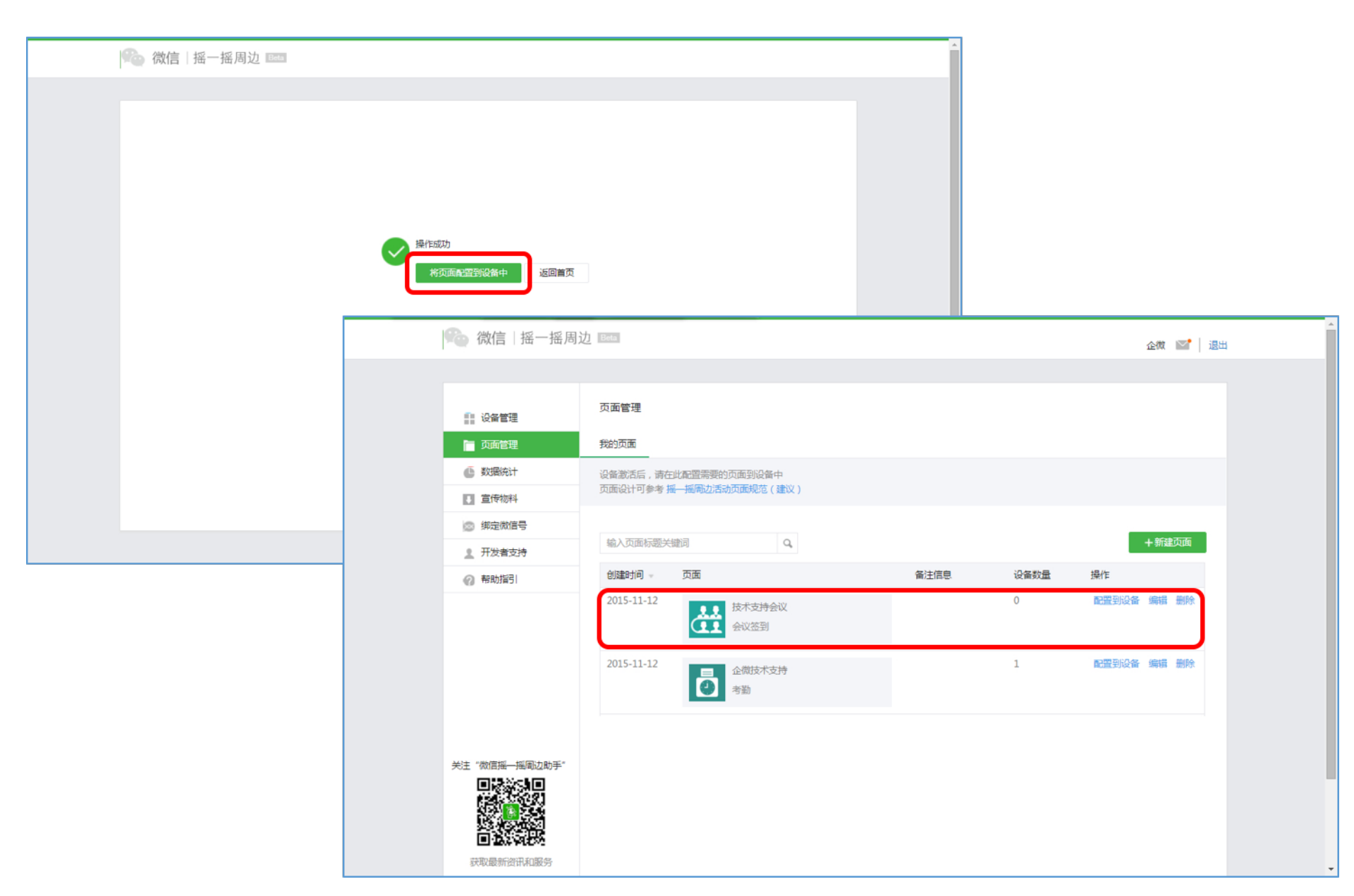

## 2.3、勾选相应设备ID, "添加"设备, 点击"确定"配置成功。

| 配         | 置到更多设备     |               |    |        |         | ×                               |                                                                                  |         |          |
|-----------|------------|---------------|----|--------|---------|---------------------------------|----------------------------------------------------------------------------------|---------|----------|
|           |            | 1. 选择设备       |    |        | 2. 配置方式 |                                 |                                                                                  |         |          |
| 输)        | 、备注信息/ID/M | Najor/Minor Q |    |        |         | 已选择设备 1                         |                                                                                  |         |          |
| $\square$ | 设备ID       | 所有门店          | ÷  | 备注信息   |         | 配置页面数                           |                                                                                  |         |          |
|           | 2841       |               |    | 产品技术部  |         | 0                               |                                                                                  |         |          |
|           | 2841011    |               |    | 28楼开发部 |         | 0                               |                                                                                  |         |          |
|           |            |               |    |        | 配置到更多设  | 备                               |                                                                                  |         | $\times$ |
|           |            |               |    |        |         | 1. 选择设行                         | ăr 🖉                                                                             | 2. 配置方式 |          |
|           |            |               | 取消 | ᡯ᠆᠊ᡃᡛ  |         | 即榜)<br> 〇   <br> <br> <br> <br> | 5 你配置当前页面到选中的 1 个设备中,请<br>皆换<br>配置完成后,设备上的原有页面将会被替换<br>承加<br>当前页面和设备上的原有页面将会以随机方 | 选择配置方式  |          |
|           |            |               |    |        |         |                                 | 上一步 确定                                                                           |         |          |

**2.4、**应用端玩转"摇一摇"会议签到:通过企微手机端会议助手"新建会议", 只允许摇一摇签到。

| ●●●●● 中国移动 令    | 14:46            | 🍳 🕴 86% 🔲 | ••••• 中国移动 🗢 | 14:48  | ≁ ७ ∦ 86% 💷•        | ●●●●● 中国移动 令                          | 14:49    | 7 🏵 🕴 86% 💷 |
|-----------------|------------------|-----------|--------------|--------|---------------------|---------------------------------------|----------|-------------|
| く返回             | 新建会议             | •••       | <b>く</b> 发现  | 摇一摇    | ¢                   | く返回                                   | 会议详情     | •••         |
| 结束时间 2015-1     | 1-12 16:45       |           |              |        |                     |                                       | 联府亚判     |             |
| <b>会议地点</b> 技术支 | 持会议              |           |              |        |                     | 发起人(1)                                |          |             |
| 会议开始前提醒时        | <b>1间(分钟)</b> 30 |           |              | L<br>L |                     | tina                                  |          |             |
| 二维码签到           |                  |           |              | 6b     |                     | 参会人(11)                               |          |             |
| 只允许摇一摇签到        | J                |           |              | را ا   |                     |                                       |          |             |
| 已阅即为确认参加        | 1                |           |              | U"     | <b></b>             | hting 样健                              | ᄨᅕ       | 健 學         |
| 附件(0)           |                  | + 上传      |              | 技术支持会议 | <u>ب</u> ا          | · · · · · · · · · · · · · · · · · · · | 加会议纪安记家  | ٤٨          |
|                 |                  |           |              | 会议签到   | · · · · ·           | 回复(1)                                 |          | 只看评论        |
| 发起人             |                  | 已选择1人 >   |              |        |                     | tina                                  |          | NUN         |
| 参会人             |                  | 已选择11人 >  |              |        |                     | ▲ ▲ ▲ ▲ ▲ ▲ ▲ ▲ ▲ ▲ ▲ ▲ ▲ ▲ ▲ ▲ ▲ ▲ ▲ |          |             |
|                 |                  |           |              |        | <b>1</b> (TV)       | 使用摇一                                  | -摇签到,距离ì | 设备:OM       |
| 保存为草稿           | うしょう 立           | 即提交       | 周边           | 人歌曲    | <b>┛ 「」</b><br>曲 电视 | +                                     |          | 发表          |

# 三、"摇一摇"考勤打卡配置

# **3.1**、进入微信企业号摇一摇周边,点击"页面管理"-"新增页面",填写考勤信息并保存。

| 🍋 微信 摇一摇周边     | b Beta           |                   | ŝ                  | 微 🖙 🔡                                                              |          |
|----------------|------------------|-------------------|--------------------|--------------------------------------------------------------------|----------|
|                |                  |                   |                    |                                                                    |          |
| 1 设备管理         | 页面管理             |                   |                    |                                                                    |          |
| 🛅 页面管理         | 我的页面             |                   |                    |                                                                    |          |
| ④ 数据统计         | 设备激活后,请在此配置需要的引  | 面到设备中             |                    |                                                                    |          |
| ■ 宣传物料         | 页面设计可参考 摇一摇周边活动! | 5面规范(建议)          |                    |                                                                    |          |
| ◎ 绑定微信号        |                  |                   |                    |                                                                    |          |
| <u>●</u> 开发者支持 | 输入贝固标起天罐问        | ď                 |                    | 新建 <u>火</u> 田                                                      |          |
| ⑦ 帮助指引         | 创建时间 - 页面        | 备注信息              | 设备数量 操作            |                                                                    |          |
|                |                  |                   | 首页 ← 1/1 ▶ 尾页      | 既转                                                                 |          |
|                |                  | 🧰 页面管理            | 我的页面               |                                                                    | <b>^</b> |
|                |                  | ④ 数据统计            | ( 我的页面 /新建自定义页面    |                                                                    |          |
|                |                  | ■ 宣传物料            |                    |                                                                    |          |
|                |                  | ◎ 绑定微信号           | 全面以不支持             | 编輯图 (建议尺寸 120×120像素)                                               |          |
| 光计 "谢河道,这两边时间" |                  | <u>』</u> 开发者支持    |                    |                                                                    |          |
|                |                  | ⑦ 帮助指引            |                    | 主研题: (小和321677子)<br>企微技术支持                                         |          |
|                |                  |                   |                    | 副标题: (不超过7个字)                                                      |          |
|                |                  |                   |                    | 考勤                                                                 |          |
| 获取最新资讯和服务      |                  |                   |                    |                                                                    |          |
|                |                  |                   | <20□ •••           | <b>9月1日</b> (本)(不示:上市でおけつの)(の)                                     |          |
|                |                  |                   | 清用微信扫描二维码,在手机上香着页面 | http://tqy.do1.net.cn/wxqyh/jsp/wap/checkwork/add.jsp?agentCode=ch | eckw     |
|                |                  |                   |                    | ▲注信息: (建议填写, )●页面配置设备)                                             | _        |
|                |                  |                   |                    | 请输入备注信息                                                            |          |
|                |                  |                   |                    | 0/15                                                               |          |
|                |                  |                   |                    | 如何获取URL. 请查看                                                       | 下页       |
|                |                  | 长子 "要不可考,怎可不是儿"   |                    |                                                                    |          |
|                |                  |                   |                    |                                                                    |          |
|                |                  |                   |                    |                                                                    |          |
|                |                  | 22 4 (Carden)<br> |                    |                                                                    |          |
|                |                  | 获取最新资讯和服务         |                    | 取消保存                                                               | -        |

# <mark>补充:</mark>如何获取URL,进入<u>企微管理后台</u>,"内容管理"-"微信考勤"-"设置",即可获取相关URL。

| 内容管理    | 通讯; | 录管理    应用中心       | 设置中心                      | 帮助                                |                    |                           |                         |             |
|---------|-----|-------------------|---------------------------|-----------------------------------|--------------------|---------------------------|-------------------------|-------------|
| 请输入应用名称 | Q   | 日本 学校 御殿          | 设置                        | 获取未考勤                             |                    | 输入创建人搜索                   | 〇<br>寝案                 |             |
| 问卷调查    |     | 已考勤 未考勤           |                           |                                   |                    |                           |                         |             |
| 会议助手    |     |                   |                           |                                   |                    |                           |                         |             |
| 审批请示    | >   | 创建人 考勤日期     考勤日期 | 1 *                       | 「勤状态                              | 签到/签退时间            | 考勤规则                      | 操作                      |             |
| 微信考勤    | >   |                   |                           | 每页显示 10 条                         | 总计0条               |                           |                         |             |
| 移动报销    |     |                   |                           |                                   | 10.11 - 111        |                           |                         |             |
| 拿快递     |     |                   |                           |                                   |                    |                           |                         |             |
| 同事群聊    |     |                   |                           |                                   |                    |                           |                         |             |
| 统计管理    |     | 内容管理              | 通讯录管理                     | 应用中心                              | 设置中心               | 帮助                        |                         |             |
| 导出报表管理  |     |                   |                           |                                   |                    |                           |                         |             |
| 操作日志管理  |     | 请输入应用名称           | Q 返                       |                                   |                    |                           |                         |             |
|         |     | 新闻公告              | >                         |                                   |                    |                           |                         |             |
|         |     | 私人信箱              | 考勤<br>> 可设                | <b>规则</b><br>置考勤规则,包括考勤地          | 地点、签到时间、签退         | 时间、工作日、适用对象等信             | 息                       | 设置          |
|         |     | 企业红包              | >                         |                                   |                    |                           |                         |             |
|         |     | 企业活动              | 禁止           >         设置 | 远锋图片<br>只允许拍照上传图片                 |                    |                           |                         |             |
|         |     | 超级表单              |                           |                                   |                    |                           |                         |             |
|         |     | 知识百科              | 送 http                    | 描考動配直欠面地址<br>://qy.do1.com.cn/wxq | yh/jsp/wap/checkwo | ork/add.jsp?agentCode=che | eckwork&corp_id=wx9996e | ef09 d1c8d3 |
|         |     | 移动CRM             | >                         | 10.00                             |                    |                           |                         |             |
|         |     | 同事社区              | <b>菜単</b><br>> 修改         | 设置<br>应用菜单名称或增加二组                 | 级菜单链接,修改后最         | 退24小时内在手机端生效,可            | 「以一键恢复为系统默认菜单           | 设置          |
|         |     | 请假出差              |                           |                                   |                    |                           |                         |             |
|         |     | 工作日志              |                           |                                   |                    |                           |                         |             |
|         |     | 移动外勤              |                           |                                   |                    |                           |                         |             |
|         |     | 任务分派              | 5                         |                                   |                    |                           |                         |             |

3.2、保存后"将页面配置到设备中",选择要绑定页面(考勤),点击"配置到设备"。

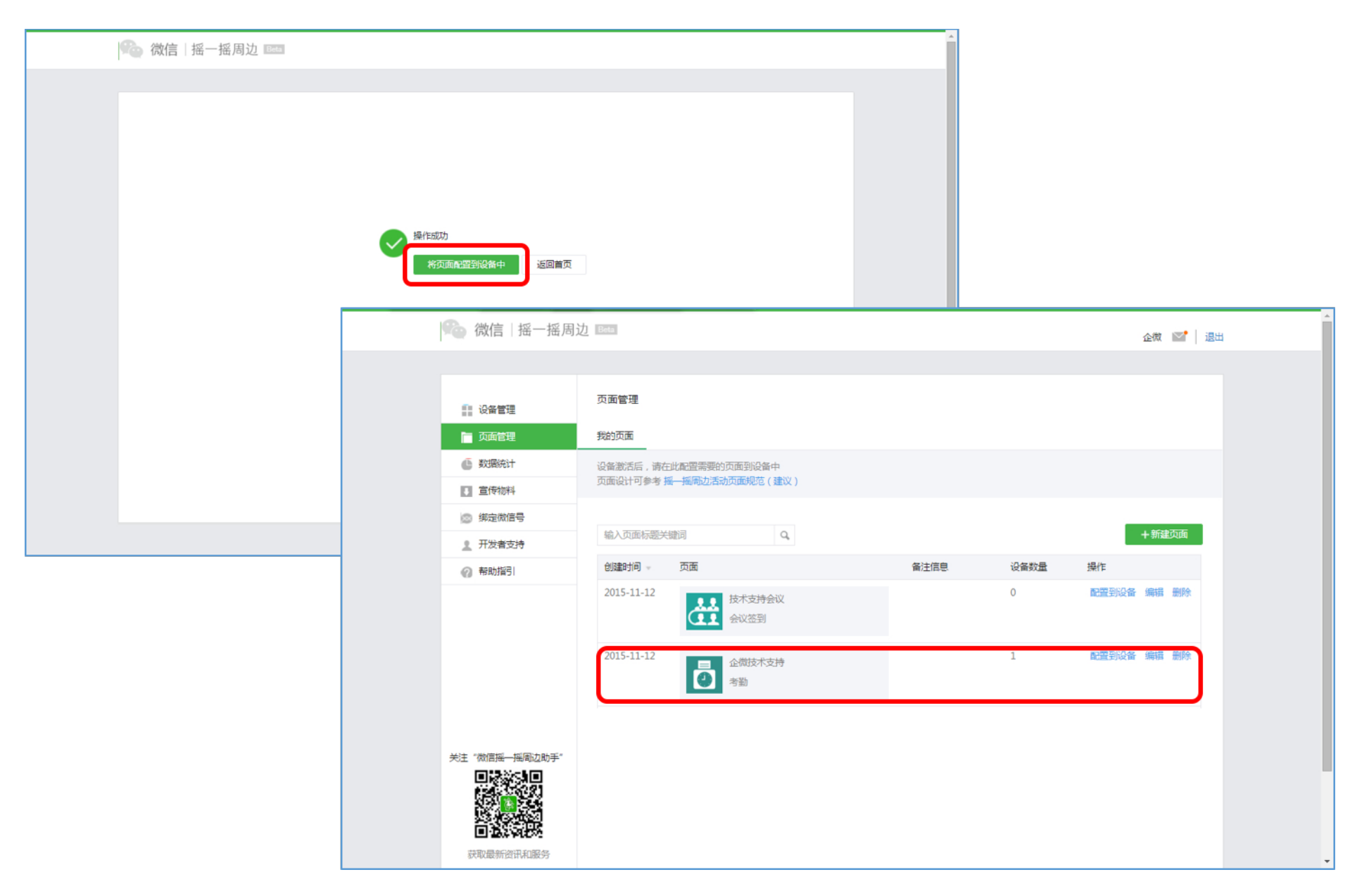

## 3.3、勾选相应设备ID, "添加"设备, 点击"确定"配置成功。

| 配置到更多设备                 | ×       |                            |
|-------------------------|---------|----------------------------|
| 1. 选择设备                 | 2. 配置方式 |                            |
| 输入备注信息/ID/Major/Minor Q | 已选择设备 1 |                            |
| 设备ID 所有门店 G注信息          | 配置页面数   | x .                        |
| ✓ 2841 产品技术部            | 0       |                            |
| 2841 28楼开发部             | 0       |                            |
|                         | 配置到更多设备 | $\times$                   |
|                         | 1. 选择设计 | 没备 2. 配置方式                 |
|                         |         |                            |
|                         |         |                            |
|                         | 即将      | 务为你配置当前页面到选中的1个设备中,请选择配置方式 |
| 取消下一步                   | 10      |                            |
|                         |         |                            |
|                         | ۲       | 添加当前页面和设备上的原有页面将会以随机方式被摇到  |
|                         |         |                            |
|                         |         |                            |
|                         |         |                            |
|                         |         | 上一步 确定                     |

3.4、应用端如何玩转"摇一摇考勤",管理员登陆企微管理平台,开启"摇一摇考勤"。

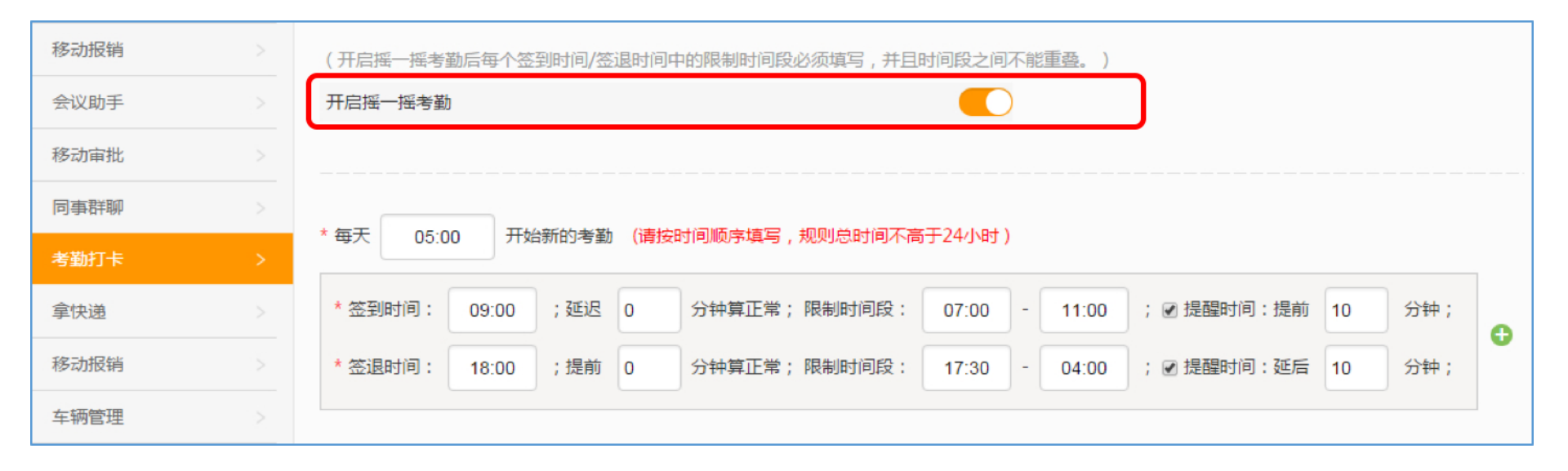

3.5、登陆微信,打开"摇一摇"进行签到。

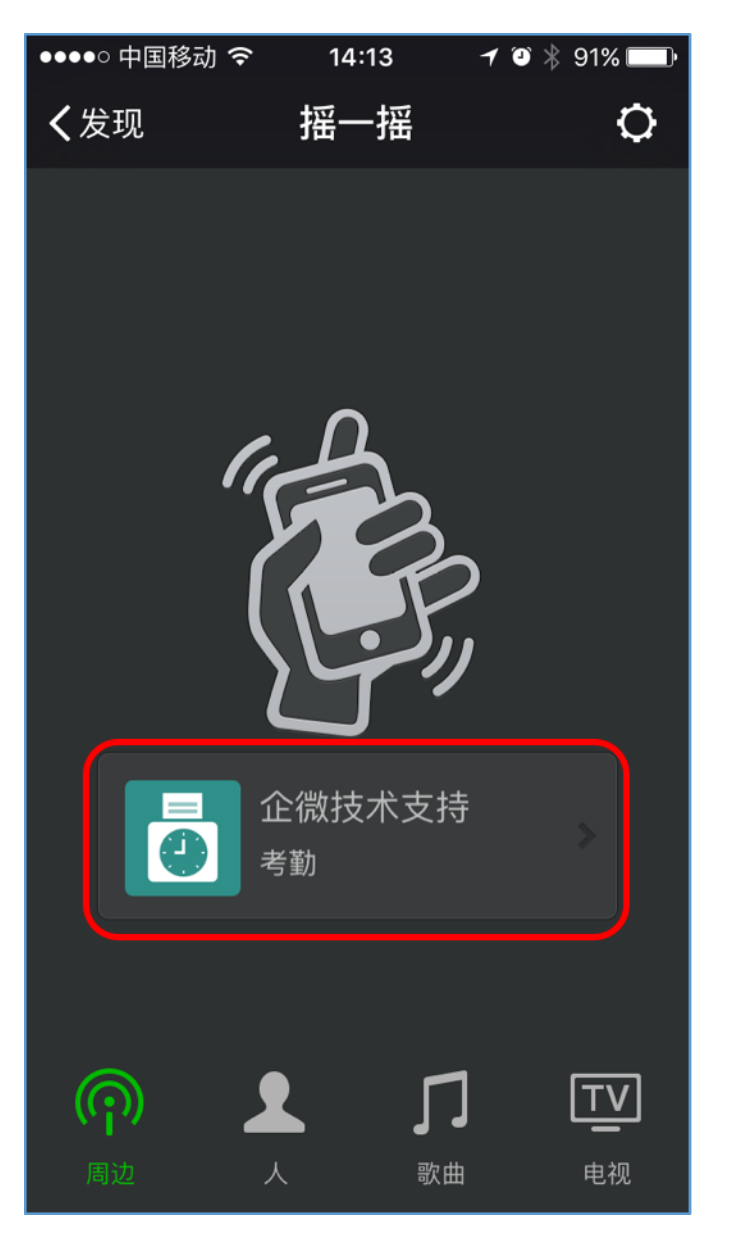

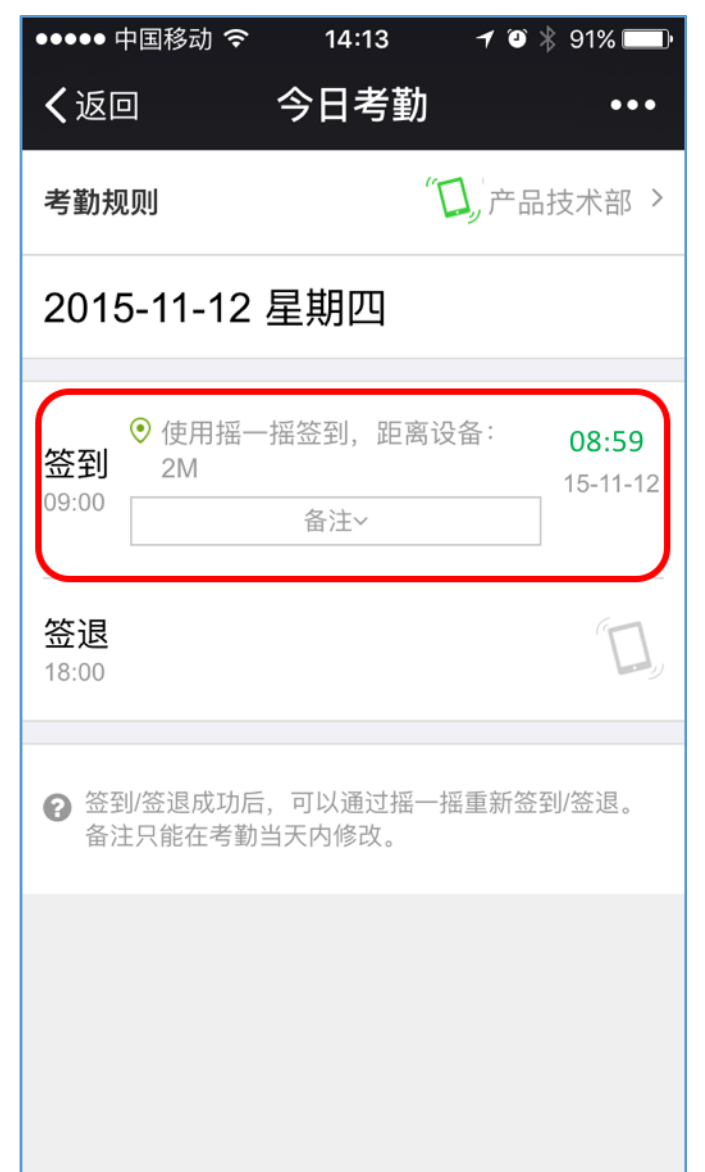

## 为什么摇不出页面?

### 请确认你的手机已开启「蓝牙」

如果仍摇不出页面,可能有以下原因:

### 1. 微信版本不支持

A:请确认iOS微信版本是中国大陆5.4及以上版本, Andorid微信版本是6.0及以上版本。微信繁体中文6.1版本也会支持「摇一摇周边」

#### 2. 地域设置有问题

A:请确认地区设置在中国(设置-通用-多语言环境-区域格式), 6.2版本以上微信, 语言设置为英文时也支持摇周边

#### 3. 系统版本不支持

A:请确认iOS手机系统在7.0以上(7.1.2以上会比较稳定,7.1.1偶尔会有bug,需要 在手机的「设置-隐私-定位功能」中开关几次微信定位功能,或重启手机); Android手机系统在4.3.3以上

#### 4. 蓝牙被占用

A:如果正在使用蓝牙耳机、智能手表或其他可穿戴设备,请先关闭

### 5. 手机硬件不支持

A:请确认手机支持蓝牙4.0,比如iphone4是不支持蓝牙4.0的

## 6. 微信没有启用"摇一摇"菜单

A1、登陆个人微信,进入"发现"没有"摇一摇。开启"摇一摇"步骤:进入"我", 点击"设置"-"通用"

| ••000 | 中国移动 穼     | 19:07    | 🕀 🤨 82% 💼 <del>/</del> | •••oo  | 中国移动 🗢      | 10:03 | <b>e</b> | 2 45% | ●●●○○ 中国移动 🗢 | 10:04 | 🕑 🏹 45% 💶 • |
|-------|------------|----------|------------------------|--------|-------------|-------|----------|-------|--------------|-------|-------------|
|       |            | 发现       |                        |        |             | 我     |          |       | く我           | 设置    |             |
|       | 朋友圈        |          |                        | Ę      | <b>)</b> 企微 | 云平台   |          |       | 帐号与安全        |       | >           |
|       |            |          |                        |        |             | 5     |          |       | 新消息通知        |       | >           |
| 2     | 扫一扫        |          | >                      |        | 相册          |       |          | >     | 隐私           |       | >           |
| ₩     | 附近的人       |          | >                      | 9      | 收藏          |       |          | >     | 通用           |       | >           |
| 1     | 漂流瓶        |          | >                      |        | 钱包          |       |          | >     | 帮助与反馈        |       | >           |
| U     | 购物         |          | >                      | •      | 表情          |       |          | >     | 关于微信         |       | >           |
| \$    | 游戏         |          | >                      | 0      | 设置          |       |          | >     |              | 退出登录  |             |
|       | <b>没有"</b> | ↑<br>摇一招 | <b>2</b> π<br>7        |        |             | ()=   |          |       |              |       |             |
| るの    | ノ 二 通讯录    | 发现       |                        | 2<br>B | 設信          | 通讯录   | 发现       | 我     |              |       |             |

A2、进入"通用"界面,点击"功能",选择"摇一摇"。

| ●●○○○中国移动 夺 19:08 ④ | 3 82% • +  | ●●●○○ <b>⊄</b> | 「国移动 穼 | 19:08 | 🕒 🎱 82% 💻 | ) <b>;</b> |
|---------------------|------------|----------------|--------|-------|-----------|------------|
| く 设置 通用             |            | く通用            | ]      | 功能    |           |            |
| 多语言                 | >          | • 已 <i>际</i>   | 自用的功能  |       |           |            |
|                     |            |                | QQ离线消  | 息     | >         | *          |
| 字体大小                | >          |                | QQ邮箱损  | 百星    | >         | Þ          |
| 聊天背景                | >          |                | 语音记事   | 本     | >         | •          |
| 我的表情                | >          | Ĺ              | 漂流瓶    |       | >         | *          |
| 朋友圈小视频              | >          | Ð              | 通讯录同   | 步助手   | >         | •          |
| 听筒模式                | $\bigcirc$ | 莯              | 附近的人   |       | >         | 4          |
|                     | $\bigcirc$ | 题              | 群发助手   |       | >         | Þ          |
| 功能                  | >          |                | 朋友圈    |       | >         | •          |
| 聊天记录迁移              | >          | Q              | 语音输入   |       | >         | Þ          |
| 清·八阳永之()》<br>       |            | • 未原           | 自用的功能  |       |           |            |
| /月+王1成1百1于11月二1月    |            | Ð              | 摇一摇    |       | >         | •          |
|                     |            |                |        |       |           |            |

A3、进入"摇一摇"-"启用该功能",返回"发现",就可以看到"摇一摇"菜单。

| ●●●○○中国移动 夺 19:08 ④ ④ 82% — 9                            | ●●●○○中国移动 奈 19:08 ④ ④ 82% ■ 9                                                  |
|----------------------------------------------------------|--------------------------------------------------------------------------------|
| <b>く</b> 功能 详细资料                                         | 发现                                                                             |
| <ul> <li></li></ul>                                      | ◇ 朋友圈 >                                                                        |
|                                                          | ▶ 月─月 >                                                                        |
| 摇一摇手机可以互加朋友,帮你找出同<br>功能介绍 一时间一起摇的人,还能随机与远方的<br>他(她)直接聊天。 | 第 14 14 14 14 14 14 14 14 14 14 14 14 14                                       |
|                                                          |                                                                                |
| 启用该功能                                                    | ☆ 附近的人 >                                                                       |
|                                                          | 🥑 漂流瓶 >                                                                        |
|                                                          | □ 购物                                                                           |
|                                                          |                                                                                |
|                                                          | ↔ 游戏 >                                                                         |
|                                                          |                                                                                |
|                                                          |                                                                                |
|                                                          |                                                                                |
|                                                          | 公         A=         夕         A           微信         通讯录         发现         我 |

温馨提示:如果您还有其他什么问题,请关注"道一信息"服务号进行咨询。

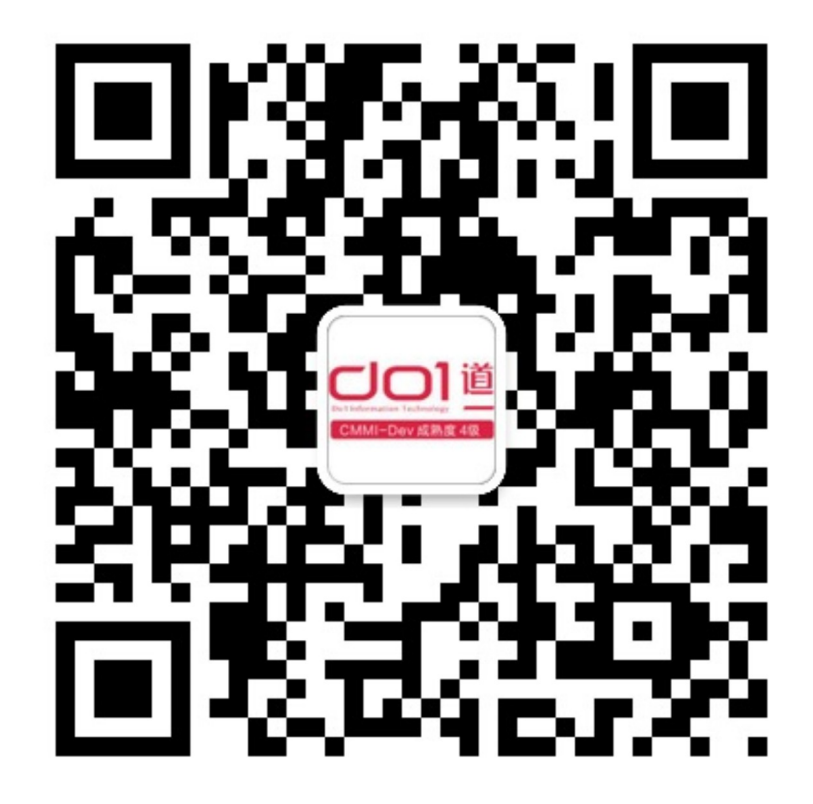